## n Upgrade Firmware:更新韌體

| B MDNET Tools 0130     | J      |              |                   |                   |                |              |              |        | $\mathbf{X}$ |
|------------------------|--------|--------------|-------------------|-------------------|----------------|--------------|--------------|--------|--------------|
| [                      | No     | Name         | MAC Address       | IP Address        | Operating Mode | Hardware-Ver | Firmware-Ver | Status |              |
| Search                 | 1      | SYRIS-MDNET1 | 00-1D-34-18-0F-01 | 192.168.1.119     | TCP Server     | 0201         | 0103         | Lock   | 1            |
|                        | 2      | MDNET1-Jerry | 00-1D-34-18-1A-01 | 192.168.1.221     | TCP Server     | 0201         | 0103         | Lock   |              |
| Configure              | 3<br>4 | F/ 開啓<br>S'  |                   |                   |                |              |              | ? 🗙    | -            |
|                        | 5      | S' 查詢(I):    | DNET_Too          | ls                | •              | 🗢 🗈 💣        |              |        |              |
| Data Test              |        | à            | MDNET2_V01        | 03.SYB            |                |              |              |        |              |
| Upgrade Firmware       |        | 我最近的文件       |                   |                   |                |              |              |        |              |
|                        |        |              |                   |                   |                |              |              |        |              |
| <u>I</u> <u>C</u> lose |        | 「泉面」         |                   |                   |                |              |              |        |              |
|                        |        | がの文件         |                   |                   |                |              |              |        |              |
|                        |        |              |                   |                   |                |              |              |        |              |
|                        |        | 我的電腦         |                   |                   |                |              |              |        |              |
|                        |        |              |                   |                   |                |              |              |        |              |
|                        |        | 網路上的芳鄰       |                   |                   |                |              |              |        |              |
|                        |        |              | 檔名(N):            | MDNET2_V010       | 3              | •            | 開啓           | Ø      |              |
|                        |        |              | 檔案類型(I):          | Firmware files (* | SYB)           | •            | 取?           | 肖      |              |

# MDNET網路轉換器模組說明書

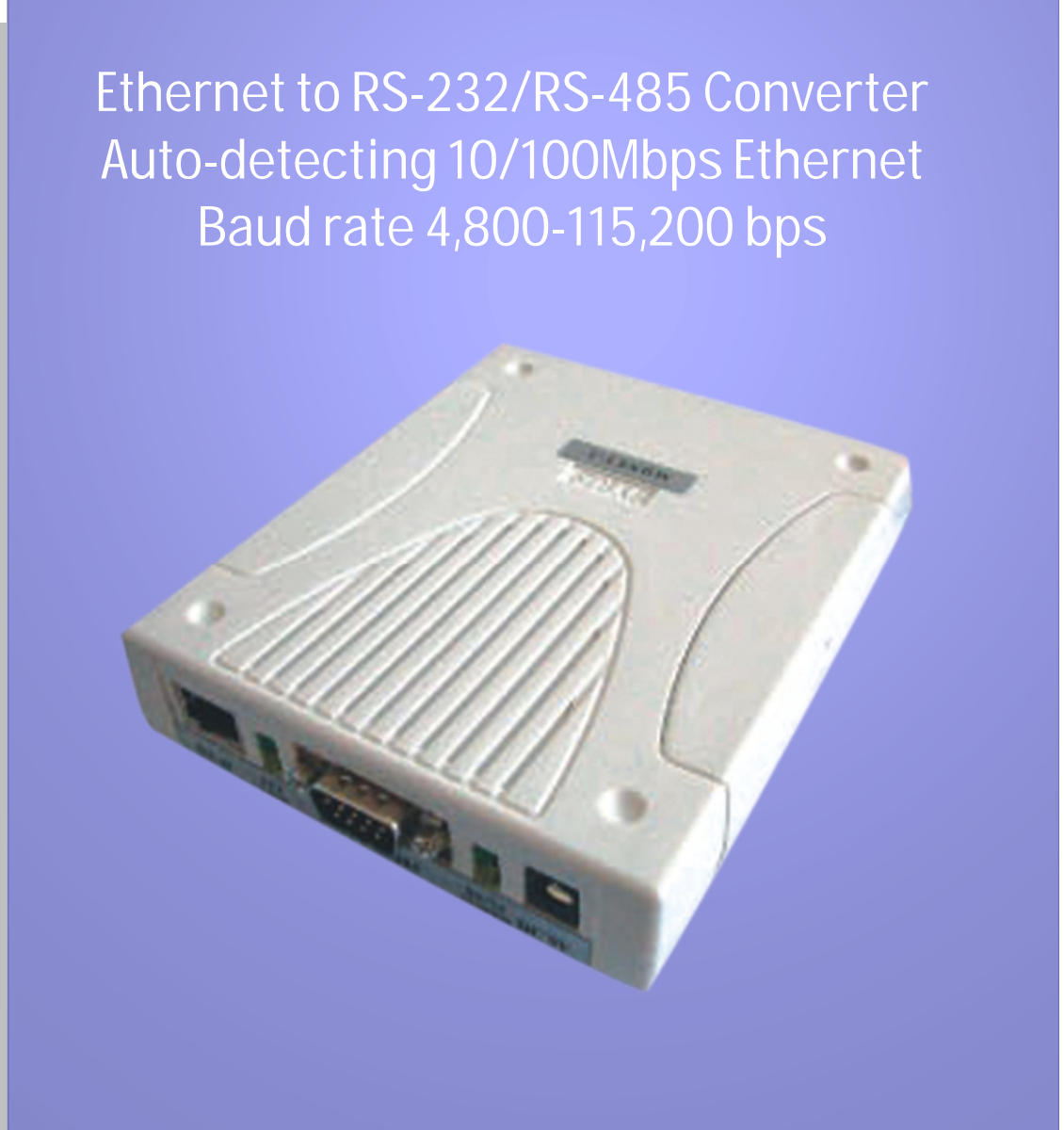

## 璽瑞股份有限公司

403台中市中港路一段12號21樓之2 電話 : +886-4-2207-8888 傳真:886-4-2207-9999 電子信箱:<u>service@syris.com</u> 網站: <u>http://www.syris.com</u>

December 22, 2008 Ver:2.21

# MDNET WIRING DIAGRAM

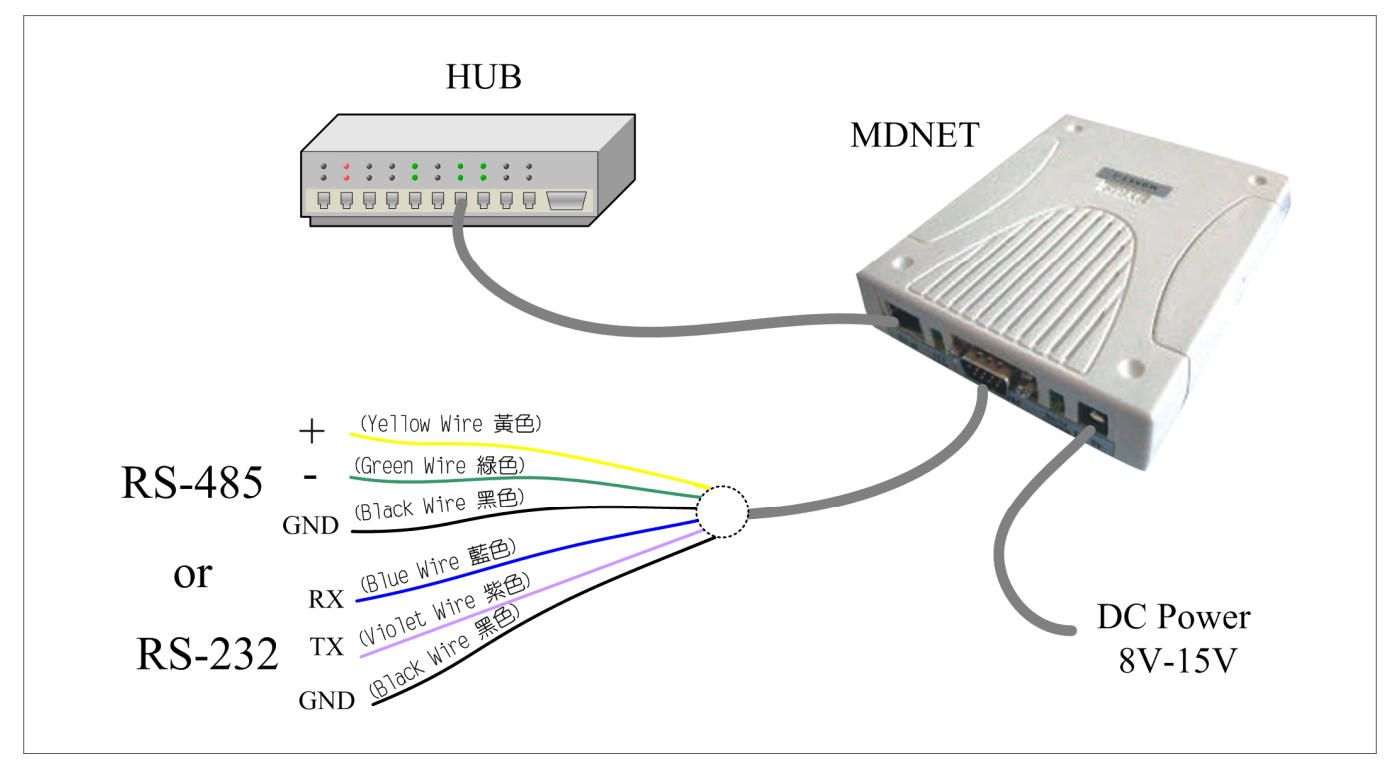

#### **DB9 Connect PIN define**

| PIN | Function  | Note                 |
|-----|-----------|----------------------|
| 1   |           | No Connect           |
| 2   | RS-232 RX | Blue(藍)              |
| 3   | RS-232 TX | Violet(紫)            |
| 4   | RS-232    | Orange(橙)No Function |
|     | DTR       |                      |
| 5   | GND       | Black (黑)            |
| 6   | RS-232    | Brown(棕) No Function |
|     | DSR       |                      |
| 7   | RS-485 +  | Yellow(黃)            |
| 8   | RS-485 -  | Green(綠)             |
| 9   | GND       | Black(黑)             |

#### Set to Factory Default (SW1 Hold 5 Second)

```
IP = 192.168.1.101
Gateway = 192.168.1.254
Netmask = 255.255.255.0
Band Rate = 19200, E, 8, 1
ID = 0001
Start Delay Time = 1500
End Delay Time = 500
```

## MDNET規格:

| Items / Specs         | MDNET-1 MDNET-95A MDNET-1-A |                                                   |                |  |  |  |  |
|-----------------------|-----------------------------|---------------------------------------------------|----------------|--|--|--|--|
| 區域網路                  | 10BASE-T/100BASE-TX         | 10BASE-T/100BASE-TX port, 10/100Mbps auto-sensing |                |  |  |  |  |
| TP port               | RJ-45 phone jack            |                                                   |                |  |  |  |  |
| 通訊協定                  | TCP Server/Client, UDP      |                                                   |                |  |  |  |  |
| 通信格式                  | RS-232 / RS-485 (Auto-de    | etecting)                                         |                |  |  |  |  |
| 連接串口                  | 9 PIN D-SUB (RS-232 / R     | 2S-485)                                           |                |  |  |  |  |
| 通信速度                  | 19,200 bps (4,800 \ 9,600   | 19,200 \cdot 38,400 \cdot 57,60                   | 0 、 115,200)   |  |  |  |  |
| Parity                | None , Event , Odd          |                                                   |                |  |  |  |  |
| Data bits / Stop bits | 8/1                         |                                                   |                |  |  |  |  |
| 配合軟體                  | None                        | SYW95A-NET                                        | SYSOFT-95A-260 |  |  |  |  |
| 狀態指示                  | 4 LED ( Power , RX/TX ,     | Link , Active )                                   |                |  |  |  |  |
| 顏色                    | Beige                       | Beige                                             |                |  |  |  |  |
| 工作濕度                  | 10% to 95% (Non-condens     | sing)                                             |                |  |  |  |  |
| 工作溫度                  | -20°℃ to 70°℃               |                                                   |                |  |  |  |  |
| 儲存溫度                  | -30℃ to 80℃                 |                                                   |                |  |  |  |  |
| Magnetic isolation    | 1.5KV for Ethernet          |                                                   |                |  |  |  |  |
| 輸入電壓                  | 8V to 15V DC                |                                                   |                |  |  |  |  |
| 網路供電模組                | POE 模組(選購配件)                |                                                   |                |  |  |  |  |
| 尺寸(mm)                | 110W x 136H x 32.5D         |                                                   |                |  |  |  |  |

This specification is preliminary and is subject to change without prior notice.

#### n Data Test

#### 點選 Data Test 開啓資料傳輸測試。

| B MDNET Tools 0130 | J  |              |                   |               |                |              |              |        |
|--------------------|----|--------------|-------------------|---------------|----------------|--------------|--------------|--------|
|                    | No | Name         | MAC Address       | IP Address    | Operating Mode | Hardware-Ver | Firmware-Ver | Status |
| Search             | 1  | SYRIS-MDNET1 | 00-1D-34-18-0F-01 | 192.168.1.119 | TCP Server     | 0201         | 0103         | Lock   |
|                    | 2  | MDNET1-Jerry | 00-1D-34-18-1A-01 | 192.168.1.221 | TCP Server     | 0201         | 0103         | Lock   |
| Configure          | 3  | FAE-Eric     | 00-1D-34-28-29-01 | 192.168.1.223 | TCP Server     | 0102         | 0103         |        |
| Conligure          | 4  | SYRIS-MDNET1 | 00-1D-34-18-60-57 | 192.168.1.93  | TCP Client     | 0201         | 0103         | Lock   |
|                    | 5  | SYRIS-MDNET1 | 00-1D-34-18-60-63 | 192.168.1.94  | TCP Server     | 0201         | 0103         | Lock   |
| Data Test          |    | -            |                   |               |                |              |              |        |
|                    | L  |              |                   |               |                |              |              |        |
| Upgrado Firmwaro   | L  |              |                   |               |                |              |              |        |
| opgrade i milware  |    |              |                   |               |                |              |              |        |
| <u>I</u> Close     |    |              |                   |               |                |              |              |        |
|                    | ]  |              |                   |               |                |              |              |        |
|                    |    |              |                   |               |                |              |              |        |

設定與欲連線的Port與速率,點選 <u>Connect</u> 連線裝置。

- 點選 Loop 可連續傳送訊息,於Delay部分設定時間。
- 點選 <u>Sequence</u> 則會在傳送的訊息前加上序號。

| 192.168.1.221    | Device Port 5001                                                                      |
|------------------|---------------------------------------------------------------------------------------|
| 192.168.1.221    | Device Port 5001                                                                      |
| 1                | Bottoo rotajeret                                                                      |
| Connect          | DisConnect                                                                            |
|                  |                                                                                       |
| Data test (TCP)  |                                                                                       |
| ABC              |                                                                                       |
| Loop 🗖 Sequence  | Delay:      1000 ms                                                                   |
|                  | Send data                                                                             |
| TCP Data Monitor |                                                                                       |
|                  |                                                                                       |
|                  | )ata test (TCP)<br>BC<br><sup>•</sup> Loop T Sequence<br><sup>•</sup> CP Data Monitor |

## n Configuration-Accessible IPs

可設定四組擁有存取權限的IP。

| B Configuration [MDNET-1] |                                                             |
|---------------------------|-------------------------------------------------------------|
|                           | Basic Network Operating Mode Accessible IPs Password Serial |
|                           | Accessible IP 01: 0 0 0                                     |
|                           | Accessible IP 02: 0 0 0                                     |
|                           | Accessible IP 03: 0 0 0                                     |
|                           | Accessible IP 04: 0 0 0                                     |
|                           | V OK (Write)                                                |

## n Configuration-Password

設定進入控制模式時候的密碼。

| S Configuration [MDNET-1] |                                    |                           |
|---------------------------|------------------------------------|---------------------------|
| 1                         | Basic Network Operating Mode Acces | sible IPs Password Serial |
|                           | Password:                          |                           |
|                           |                                    |                           |
|                           | V OK (Write)                       | 🗶 Cancel                  |

## n Configuration-Serial

設定速率。

| Sconfiguration [MDNET-1] |                                                             |
|--------------------------|-------------------------------------------------------------|
|                          | Basic Network Operating Mode Accessible IPs Password Serial |
|                          | Serial: 115200,n,8,1                                        |
|                          | V OK (Write)                                                |

## MDNET 工具使用說明 (繁體中文)

## n 連結裝置

開啓MDNET2\_Tools後,點選 \_Search 搜尋裝置資料。

| B MDNET Tools 0130 |    |              |                   |               |                |              |              |        | $\times$ |
|--------------------|----|--------------|-------------------|---------------|----------------|--------------|--------------|--------|----------|
|                    | No | Name         | MAC Address       | IP Address    | Operating Mode | Hardware-Ver | Firmware-Ver | Status |          |
| Search             | 1  | SYRIS-MDNET1 | 00-1D-34-18-0F-01 | 192.168.1.119 | TCP Server     | 0201         | 0103         | Lock   |          |
|                    | 2  | MDNET1-Jerry | 00-1D-34-18-1A-01 | 192.168.1.221 | TCP Server     | 0201         | 0103         | Lock   |          |
| Configure          | 3  | FAE-Eric     | 00-1D-34-28-29-01 | 192.168.1.223 | TCP Server     | 0102         | 0103         |        |          |
| Conligure          | 4  | SYRIS-MDNET1 | 00-1D-34-18-60-57 | 192.168.1.93  | TCP Client     | 0201         | 0103         | Lock   |          |
|                    | 5  | SYRIS-MDNET1 | 00-1D-34-18-60-63 | 192.168.1.94  | TCP Server     | 0201         | 0103         | Lock   |          |
| Data Test          |    |              |                   |               |                |              |              |        |          |
|                    |    |              |                   |               |                |              |              |        |          |
| Ungrade Firmware   |    |              |                   |               |                |              |              |        |          |
|                    |    |              |                   |               |                |              |              |        |          |
| <u>I</u> Close     |    |              |                   |               |                |              |              |        |          |
|                    |    |              |                   |               |                |              |              |        |          |
|                    |    |              |                   |               |                |              |              |        |          |
|                    |    |              |                   |               |                |              |              |        |          |
|                    |    |              |                   |               |                |              |              |        |          |

#### n Configure

雙擊裝置資料行或是點選 <u>Configure</u> 進入控制模式。

| MDNET Tools 0130       |    |                         |                   |                     |                       |                       |              |        |
|------------------------|----|-------------------------|-------------------|---------------------|-----------------------|-----------------------|--------------|--------|
| 1                      | No | Name                    | MAC Address       | IP Address          | Operating Mode        | Hardware-Ver          | Firmware-Ver | Status |
| Search                 | 1  | SYRIS-MDNET1            | 00-1D-34-18-0F-01 | 192.168.1.119       | TCP Server            | 0201                  | 0103         | Lock   |
|                        | 2  | MDNET1-Jerry            | 00-1D-34-18-1A-01 | 192.168.1.221       | TCP Server            | 0201                  | 0103         | Lock   |
| Configure              | 3  | Configuration [MD]      | NET-1]            |                     |                       |                       | X            |        |
| Conligure              | 4  | Information             | (                 | Basic Network Opera | ating Mode Accessible | e IPs   Password   Se | erial        | Lock   |
|                        | 5  | MAC Address :00-1D-34-  | 18-1A-01          |                     |                       | · ·                   |              | Lock   |
| Data Test              |    | Serial Number :0826000  | 1                 | Device Name         | B: MDNET1-Jerry       |                       |              |        |
|                        |    | Firmware Version : 0103 |                   | Device IE           | o : 0001              |                       |              |        |
| Upgrade Firmware       |    | Timiwale Version, 0105  |                   | RS485 Setup         |                       |                       |              |        |
|                        |    |                         |                   |                     | LAV 500 100           | ~ 0000                |              |        |
| <b>.</b>               |    |                         |                   | n3403 31An1 Dt      | LAT:   300 100        | 3333 us               |              |        |
| <u>I</u> <u>C</u> lose |    |                         |                   | RS485 END DE        | ELAY: 500 100         | ~ 9999 us             |              |        |
|                        |    |                         |                   |                     |                       |                       |              |        |
|                        |    |                         |                   |                     |                       |                       |              |        |
|                        |    |                         |                   |                     |                       |                       |              |        |
|                        |    |                         |                   |                     |                       |                       |              |        |
|                        |    |                         |                   |                     |                       |                       |              |        |
|                        |    |                         |                   |                     |                       |                       |              |        |
|                        |    |                         |                   |                     |                       |                       |              |        |
|                        |    |                         |                   |                     |                       |                       |              |        |
|                        |    |                         |                   |                     |                       |                       |              |        |
|                        |    |                         |                   |                     |                       |                       |              |        |
|                        |    |                         |                   |                     |                       |                       |              |        |
|                        |    |                         |                   |                     |                       |                       |              |        |
|                        |    |                         |                   | 🗸 OK (Writ          | e)                    | 🗶 Ca                  | ncel         |        |

#### n Configuration-Basic

- 1. 於 Device Name 欄位輸入裝置名稱。
- 2. 於 Device ID 欄位輸入設定ID。
- 3. 於 RS485 START DELAY 欄位輸入設定延遲時間。
- 4. 於 RS485 ENDT DELAY 欄位輸入設定延遲時間。
- 5. 確認後點選 OK(Write) 寫入。

| Configuration [MDNET-1] |                                                                                                    | × |
|-------------------------|----------------------------------------------------------------------------------------------------|---|
|                         | Basic       Network       Operating Mode       Accessible IPs       Password       Serial         1.       Device Name :       MDNET1Jerry         2.       Device ID :       0001         RS485 Setup         3.       RS485 START DELAY:       500         4.       RS485 END DELAY:       500       100 ~ 9999 us |   |
|                         | 5. 🗸 OK (Write) 🗙 Cancel                                                                                                    |   |

### n Configuration-Network

選擇 <u>DHCP</u> 或是設定 IP相關資訊

| Configuration [MDNET-1] |                                                             |
|-------------------------|-------------------------------------------------------------|
|                         | Basic Network Operating Mode Accessible IPs Password Serial |
|                         | T DHCP                                                      |
|                         | Static IP                                                   |
|                         | IP Address: 192 168 1 221                                   |
|                         | Netmask Address: 255 255 0                                  |
|                         | Gateway Address: 192 168 1 254                              |
|                         | DNS Server1: 0 0 0                                          |
|                         | DNS Server2: 0 0 0                                          |
|                         |                                                             |
|                         | V OK (Write)                                                |

#### n Configuration-Operating Mode

- 1. TCP Server Mode:設定Local Port, Max Connection可達4。
- 2. TCP Client Mode:可設定Any Character或Star up模式,最多可設定四組IP。
- **3. UDP Mod**:設定Local Port,最多可設定四組IP。
- 4. Data Packing:設定段落字元(接收到某特定字元時,將傳出該字元前的訊息) Force Tx Timeout:如果遲遲未收到指定段落字元,則在多久時間後送出訊息。
- 5. Miscellaneous: TCP Alive Check Timeout 連線達到設定時間後即斷線;

Inactivity Timeout - 於設定時間內無資料傳輸(UART)即斷線。

| Configuration [MDNET-1]        |                                                             |
|--------------------------------|-------------------------------------------------------------|
| Information                    | Basic Network Operating Mode Accessible IPs Password Serial |
| MAC Address :00-1D-34-18-30-02 | TCP Server Mode                                             |
| Serial Number :08480002        | Local Port: 5001 Max Connection: 1 -                        |
| Firmware Version : 0104        |                                                             |
| Hardware Version : 0201        |                                                             |
|                                | Destination IP 01: 0 0 0 0 Port: 5001                       |
|                                | Destination IP 02: 0 0 0 0 Port: 5001                       |
| 3                              | Destination IP 03: U U U U Port: 5001                       |
|                                | Destination IP 04: U U U Port: DUU                          |
|                                | 3. C UDP Mode                                               |
|                                | Local Port 5001                                             |
|                                | Destination IP 01: 0 0 0 Port: 5001                         |
|                                | Destination IP 02: 0 0 0 0 Port: 5001                       |
|                                | Destination IP 03: 0 0 0 0 Port: 5001                       |
|                                | Destination IP 04: 0 0 0 Port: 5001                         |
|                                | 4. Data Packing(Optional) 5. Miscellaneous(Optional)        |
|                                | I Delimiter 1 UD (0 - ff,Hex) I CP Alive Check Timeout      |
|                                | Delimiter 2 00 (0 - ff,Hex)                                 |
|                                | Force Tx Timeout: 0 (0 - 65535 ms) 0 (0 - 65535 ms)         |
|                                |                                                             |
|                                |                                                             |
|                                | V OK (Write)                                                |